## MisuraEmme

## Installation ECadLite program

- 1. Download, unzip the installation
- 2. Start the setup, making sure there is an internet connection
- 3. Choose your language

| Seleziona la lingua dell'installazione X |                                                          | ] |
|------------------------------------------|----------------------------------------------------------|---|
|                                          | Seleziona la lingua da usare durante<br>l'installazione. | ( |
|                                          | English ~                                                | l |
|                                          | OK Annulla                                               |   |

Select the language to be used during the istallation.

4. Check that the computer on which you are installing meets the minimum requirements and if so, click on next

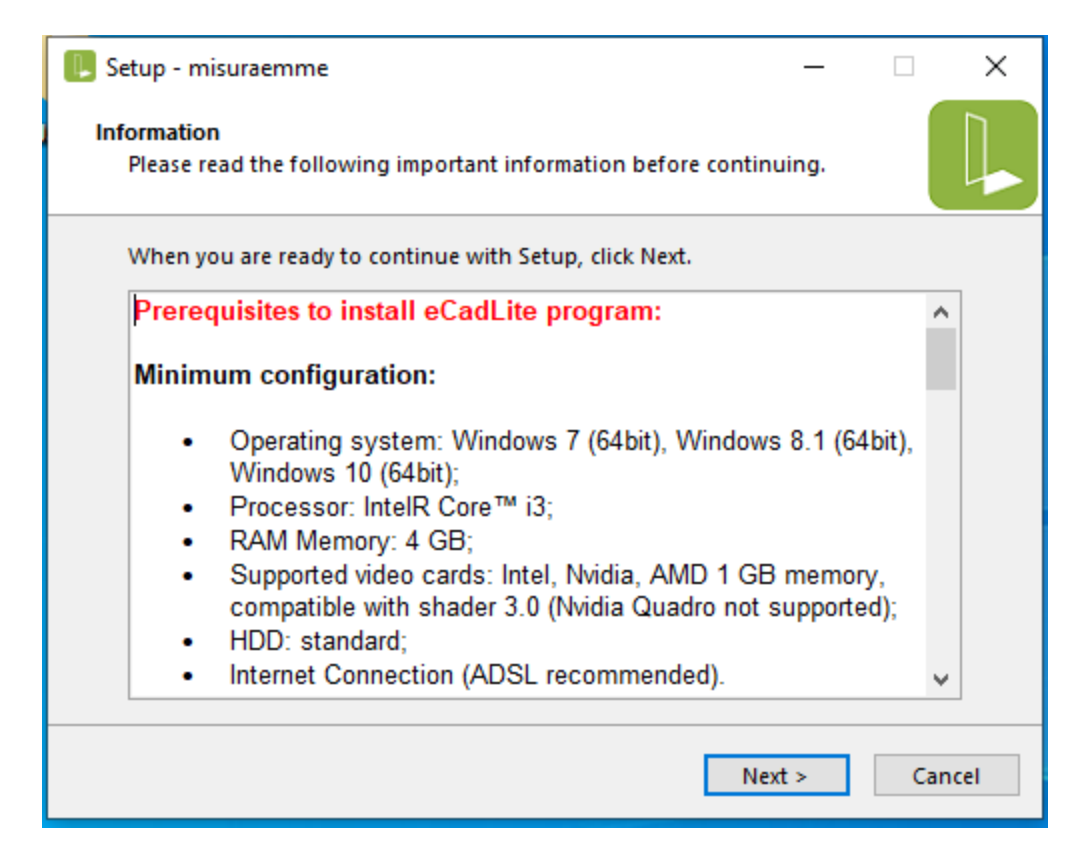

5. Select the installation path, it is advisable to leave the one proposed in automatic, then click on next

| Setup - misuraemme                                                         | -       |        | ×    |
|----------------------------------------------------------------------------|---------|--------|------|
| Select Destination Location<br>Where should Setup misuraemme be installed? |         |        |      |
| Setup will install Setup misuraemme into the following                     | folder. |        |      |
| We recommend the installation in the suggested path (Evolutio              | n\misur | aemme) |      |
| c:\evolution\misuraemme                                                    | Br      | owse   |      |
|                                                                            |         |        |      |
|                                                                            |         |        |      |
|                                                                            |         |        |      |
|                                                                            |         |        |      |
| At least 34,6 MB of free disk space is required.                           |         |        |      |
| < Back Nex                                                                 | t>      | Can    | icel |

6. Select the type of installation, for all standard cases that is fine automatically proposed, or "Local", then click on next

| 📙 Setup - misuraemme                                                                                 | - 🗆 X                                             |  |  |
|----------------------------------------------------------------------------------------------------|---------------------------------------------------|--|--|
| Select Installation Type and Data Loc<br>What type of installation do you v<br>be installed/located? | ation<br>want to execute? Where should data files |  |  |
| Installation Type                                                                                    |                                                   |  |  |
| Local                                                                                                | Choose this installation type if you will         |  |  |
| ○ Client                                                                                             | workstation.                                      |  |  |
| Setup will install data files into th                                                                | e following local folde                           |  |  |
| To continue, click Next. If you would like to select a different folder, click Brc                   |                                                   |  |  |
| c:\evolution\misuraemme                                                                              | Browse                                            |  |  |
|                                                                                                    | Map net drive                                     |  |  |
|                                                                                                    | < Back Next > Cancel                              |  |  |

7. Choose to create an icon on the desktop, recommended option, and click on next.

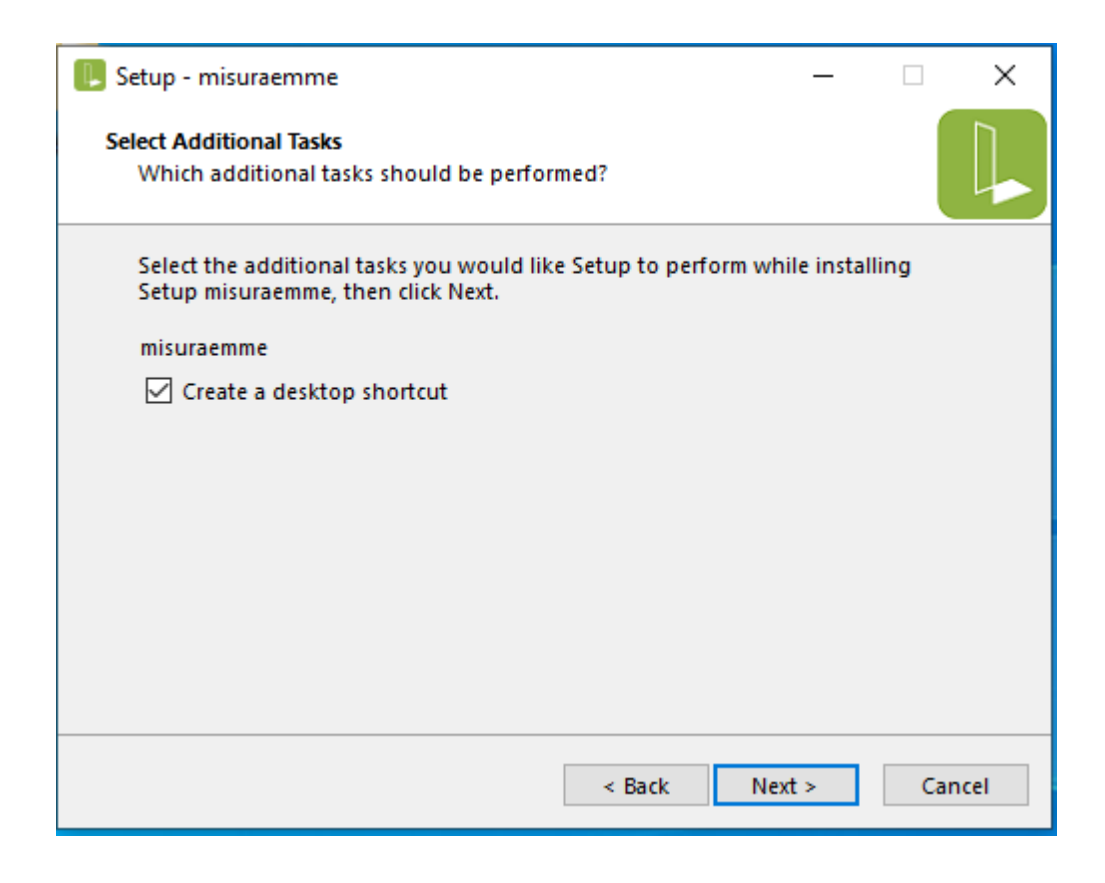

8. Click on installation to start the installation

| 📙 Setup - misuraemme 🦳 —                                                                                     |     | ×    |  |  |
|----------------------------------------------------------------------------------------------------|-----|------|--|--|
| Ready to Install<br>Setup is now ready to begin installing Setup misuraemme on your<br>computer.             |     |      |  |  |
| Click Install to continue with the installation, or click Back if you want to review or change any settings. |     |      |  |  |
| Destination location:<br>c:\evolution\misuraemme                                                             | 1   | `    |  |  |
| Additional tasks:<br>misuraemme<br>Create a desktop shortcut                                                 |     |      |  |  |
| <                                                                                                    | >   | ,    |  |  |
| < Back Install                                                                                               | Car | ncel |  |  |

9. Start the program and fill in the form with the requested data, then click Request Activation

| User data setting (Version 4.1.803 2022-06-23)                                                                                                    |                                   |                    |                         |
|----------------------------------------------------------------------------------------------------|-----------------------------------|--------------------|-------------------------|
| eMail address*                                                                                                    |                                   |                    |                         |
| Company Name*                                                                                                    |                                   |                    |                         |
| Address                                                                                                    |                                   |                    |                         |
| Zip Code                                                                                                    | City                              |                    | District                |
| Country                                                                                                    |                                   |                    | PC WSCRISTINA           |
| Telephone                                                                                                    | Fax                               |                    | Web                     |
| PC Serial Number                                                                                                    | 307C-559B_MISURAEMME              | Language           | EN 🗸                    |
| Activation                                                                                                    |                                   |                    | Request Activation Code |
| Retailer User info                                                                                                    |                                   |                    |                         |
|                                                                                                    | * required field                  |                    |                         |
| Software License Agreement                                                                                                    |                                   |                    |                         |
| By using this softw                                                                                                    | vare, you indicate your acceptanc | e of the License A | Agreement.              |
| END-USER LICENSE AGREEMENT FOR DAU eCad                                                                                                    |                                   |                    |                         |
| IMPORTANT-READ CAREFULLY:                                                                                                    |                                   |                    |                         |
| This Dau Software License Agreement ("DSLA") is a legal agreement between you (either an individual or a single entity) and Dau S.r.1. for the Dau software product identified above, which includes computer software and associated media and printed materials, and may include "online" or electronic documentation ("SOFTWARE PRODUCT" or "SOFTWARE").Bv installing. copving. or otherwise using      • Reject   • Laccept Conditions |                                   |                    |                         |

10. Once you receive the message that your request was successful, please wait the email with the activation code, copy it in the space marked as activation of the form, click on activate at the bottom right and then on exit

| User data setting (Ve                                                                                                    | rsion 4.1.803 2022-06-23 )        |          |              |                   |
|----------------------------------------------------------------------------------------------------|-----------------------------------|----------|--------------|-------------------|
| eMail address*                                                                                                    | gabriele.invernizzi@misuraemme.it |          |              |                   |
| Company Name*                                                                                                    | Misuraemme S.p.A.                 |          |              |                   |
| Address                                                                                                    |                                   |          |              |                   |
| Zip Code                                                                                                    | City                              |          | _            | District          |
| Country                                                                                                    |                                   |          | PC WSCRISTIN | A                 |
| Telephone                                                                                                    | Fax                               |          | Web          |                   |
| PC Serial Number                                                                                                    | 307C-559B_MISURAEMME              | Language | EN           | ~                 |
| Activation                                                                                                    | 15A5C8477E66B10CA628              |          | Reques       | t Activation Code |
| Retailer User info                                                                                                    | 1                                 |          |              |                   |
| * required field                                                                                                    |                                   |          |              |                   |
| Software License                                                                                                    | Agreement                         |          |              |                   |
| By using this software, you indicate your acceptance of the License Agreement.                                                                                                    |                                   |          |              |                   |
| END-USER LICENSE AGREEMENT FOR DAU eCad                                                                                                    |                                   |          |              |                   |
| IMPORTANT-READ CAREFULLY:                                                                                                    |                                   |          |              |                   |
| This Dau Software License Agreement ("DSLA") is a legal agreement between you (either an individual or a single entity) and Dau S.r.1. for the Dau software product identified above, which includes computer software and associated media and printed materials, and may include "online" or electronic documentation ("SOFTWARE PRODUCT" or "SOFTWARE").Bv installing. copving, or otherwise using O Reject   O Reject Print Cond. Close |                                   |          |              |                   |

11. At this point you have to wait for the request to be approved. Until it is not issues the following warning message.

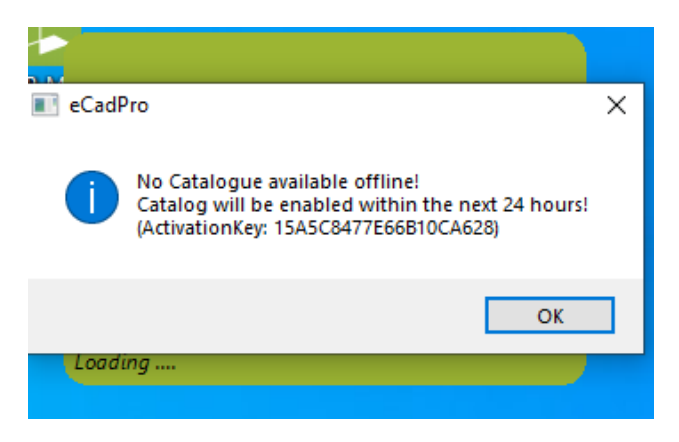

Thanks for the attention,

contact our costumer service for further support: ict@misuraemme.it

## MisuraEmme